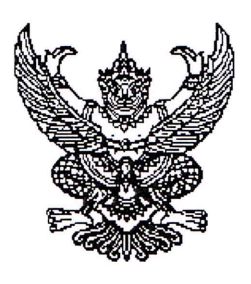

ประกาศมหาวิทยาลัยราชภัฏจันทรเกษม เรื่อง กำหนดการและขั้นตอนการกู้ยืมเงินกองทุนเงินให้กู้ยืมเพื่อการศึกษา แบบดิจิทัล Digital Student Loan Fund System (DSL) ภาคเรียนที่ ๑ ปีการศึกษา ๒๕๖๗ รอบขยายระยะเวลากู้ ประเภท ผู้กู้รายใหม่ทุกชั้นปี รายเก่าเปลี่ยนสถานศึกษา รายเก่าย้ายคณะ สาขาวิชา

ตามที่กองทุนเงินให้กู้ยืมเพื่อการศึกษา มหาวิทยาลัยราชภัฏจันทรเกษม ได้ดำเนินการ ให้กู้ยืมเงินเพื่อการศึกษา และจัดทำกำหนดการกู้ยืมเงินกองทุนเงินให้กู้ยืมเพื่อการศึกษา ภาคเรียนที่ ๑ ปีการศึกษา ๒๕๖๗ ประเภท ผู้กู้รายใหม่ทุกชั้นปี รายเก่าเปลี่ยนสถานศึกษา รายเก่าย้ายคณะ สาขาวิชา รอบขยายระยะเวลากู้ นั้น

เพื่อให้การดำเนินงานเป็นไปด้วยความเรียบร้อย และเกิดประสิทธิภาพ อาศัยอำนาจ ตามความในมาตรา ๓๑ (๑) แห่งพระราชบัญญัติมหาวิทยาลัยราชภัฏ พ.ศ. ๒๕๔๗ จึงได้จัดทำประกาศฯ เพื่อให้สอดคล้องกับการดำเนินงานกองทุนเงินให้กู้ยืมเพื่อการศึกษา และเพื่อให้นักศึกษาดำเนินการ กู้ยืมได้ทันตามช่วงเวลาที่กำหนด รายละเอียดตามประกาศแนบท้าย

จึงประกาศมาให้ทราบโดยทั่วกัน

ประกาศ ณ วันที่ 🎽

กรกฎาคม พ.ศ. ๒๕๖๗

(ผู้ช่วยศาสตราจารย์ธงชัย เหลืองทอง) รองอธิการบดี ปฏิบัติราชการแทน อธิการบดีมหาวิทยาลัยราชภัฏจันทรเกษม

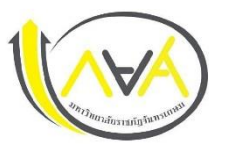

## กำหนดการกู้ยืมเงินกองทุนให้กู้ยืมเพื่อการศึกษา ประเภท ผู้กู้รายใหม่ทุกขั้นปี รายเก่าเปลี่ยนสถานศึกษา รายเก่าย้ายคณะ สาขาวิชา ภาคเรียนที่ 1 ปีการศึกษา 2567 <mark>(รอบขยายระยะเวลากู้)</mark> มหาวิทยาลัยราชภัฏจันทรเกษม และ งานบริการวิชาการเพื่อการพัฒนาท้องถิ่น จังหวัดชัยนาท

| ขั้นตอน | วัน เดือน ปี       | รายการ                                                                             | ช่องทาง                                                        |
|---------|--------------------|------------------------------------------------------------------------------------|----------------------------------------------------------------|
| 1       | 1 ก.ค 31 ส.ค. 2567 | 💠 ผู้กู้รายใหม่ ลงทะเบียนขอรับรหัสเข้าใช้งาน หรือทำในคอมพิวเตอร์                   | ระบบ DSL ระบบกองทุนเงินให้กู้ยืมเพื่อการศึกษา                  |
|         |                    | ♦ ผู้กู้รายเก่า (กรณีเคยกู้ในกยศ.Connect แล้ว ไม่ต้องลงทะเบียนใหม่ ใช้รหัสเดิมเข้า | https://wsa.dsl.studentloan.or.th/#/rms/rms-login              |
|         |                    | <u>າະບບ)</u>                                                                       | หรือแอปพลิเคชั่น กยศ.Connect ผ่าน Smartphone                   |
| 2       | 1 ก.ค 31 ส.ค. 2567 | ✤ ศึกษาข้อมูล [RERUN] ประชุมเตรียมความพร้อมให้นักศึกษา ก่อนการยื่นกู้ยืม           | Website กองพัฒนานักศึกษา                                       |
|         |                    | เงินกองทุนเงินให้กู้ยืมเพื่อการศึกษา (กยศ.) ปีการศึกษา 2567                        | https://op.chandra.ac.th/dsd/index.php/2017-06-18-06-          |
|         |                    |                                                                                    | <u>15-50/1202-chandraloan-20052567-01</u>                      |
| 3       | 1 ก.ค 31 ส.ค.2567  | 💠 ผู้กู้ยืมเงินรายใหม่และรายเก่าต่อเนื่อง ปี 1 ยื่นคำขอกู้ยืมเงิน                  | ระบบ DSL ระบบกองทุนเงินให้กู้ยืมเพื่อการศึกษา                  |
|         |                    | 💠 สถานศึกษาตรวจสอบแบบคำขอกู้ยืมเงินกองทุนฯ และเอกสารแนบในระบบ DSL                  | https://wsa.dsl.studentloan.or.th/#/rms/rms-login              |
|         |                    | ข้อมูลที่ต้องเตรียมและเอกสารประกอบ พร้อมสแกนหรือถ่ายรูปเอกสารใน                    | หรือแอปพลิเคชั่น กยศ.Connect ผ่าน Smartphone                   |
|         |                    | แนวตั้ง ให้เห็นข้อมูลครบถ้วน และชัดเจน เพื่อเตรียมยื่นกู้ในระบบ DSL โดย            |                                                                |
|         |                    | ดำเนินการ ดังนี้                                                                   | เมนู : ยื่นกู้ —> กดปุ่มขอยื่นกู้ —> กรอกข้อมูลตามที่ระบบกำหนด |
|         |                    | ผู้กู้ยืมเงิน                                                                      | กรอกข้อมูลส่วนตัว กรอกข้อมูลผู้ปกครอง 🛶                        |
|         |                    | 1) หนังสือให้ความยินยอมในการเปิดเผยข้อมูล กรอกข้อมูลให้ครบถ้วน ลงลายมือ            | ตรวจสอบ ข้อมูลทั้งหมดให้ถูกต้องและครบถ้วนก่อน "รับรองข้อมูล    |
|         |                    | ชื่อ-สกุล ด้วยตัวบรรจง ด้วยปากกาสีน้ำเงินเท่านั้น                                  | การยื่นกู้" — ้กดปุ่มแนบเอกสาร (ผู้กู้สามารถสแกนเป็นไฟล์ หรือ  |
|         |                    | 2) สำเนาบัตรประชาชนของผู้กู้ยืมเงิน ลงลายมือชื่อ-สกุล ด้วยตัวบรรจง ด้วย            | ถ่ายรูปเอ็กสารเป็นแนวตั้งแนบระบบได้้ )                         |
|         |                    | ปากกาสีน้ำเงินเท่านั้น 1 ฉบับ                                                      | •                                                              |
|         |                    |                                                                                    |                                                                |

| ขั้นตอน | วัน เดือน ปี                                                                                                   | รายการ                                                                                                    | ช่องทาง                                                                                                    |  |  |
|---------|----------------------------------------------------------------------------------------------------|----------------------------------------------------------------------------------------------------|----------------------------------------------------------------------------------------------------|--|--|
|         |                                                                                                    | <ul> <li>ข้อมูลบิดา มารดา ผู้ปกครอง หรือคู่สมรส(ถ้ามี)</li> <li>1) หนังสือให้ความยินยอมในการเปิดเผยข้อมูล กรอกข้อมูลให้ครบถ้วน ลงลายมือ<br/>ชื่อ-สกุล ด้วยตัวบรรจง ด้วยปากกาสีน้ำเงินเท่านั้น</li> <li>2) สำเนาบัตรประชาชนของบิดา และมารดา หรือผู้ปกครอง ลงลายมือชื่อ-สกุล<br/>ด้วยตัวบรรจง ด้วยปากกาสีน้ำเงินเท่านั้น 1 ฉบับ</li> <li>3) รายได้ครอบครัว</li> <li>3.1 กรณี ที่บิดา มารดา หรือผู้ปกครอง มีรายได้ประจำ ให้เตรียม หนังสือ<br/>รับรอง เงินเดือน หรือใบรับเงินเดือนเดือนล่าสุด แนบเข้าระบบ DSL หรือกยศ.<br/>Connect</li> <li>3.2 กรณีที่ บิดา มารดา หรือผู้ปกครอง ไม่มีรายได้ประจำ จะต้องกรอกข้อมูล<br/>ในแบบฟอร์ม กยศ.102 และมีเจ้าหน้าที่รัฐ หรือข้าราชการเป็นผู้รับรอง<br/>รายได้ โดยแนบสำเนาบัตรข้าราชการหน้า-หลัง และเจ้าของชื่อรับรอง<br/>สำเนาถูกต้องให้เรียบร้อย (โดยบัตรข้าราชการต้องยังไม่หมดอายุ)</li> </ul> | รายละเอียด : คู่มือการดำเนินงานระบบกองทุนเงินให้กู้ยืมเพื่อ<br>การศึกษาแบบดิจิทัล Digital Student Loan Fund System<br>(DSL) สำหรับผู้กู้ยืมเงิน * กรอกข้อมูลและแนบไฟล์ให้ครบ กรณี<br>ผู้กู้กรอกข้อมูลคำขอยื่นกู้ไม่ถูกต้อง /ต้องทำการแก้ไข ให้คอย<br>ติดตามความเคลื่อนไหวของระบบการแจ้งเตือนทุกระยะ*<br>หมายเหตุ : Download แบบฟอร์ม หนังสือยินยอมเปิดเผยข้อมูล<br>/ แบบฟอร์มกยศ.102<br>Link : >>> Click <<< |  |  |
|         | หลังจากกองทุนพิจารณาอนุมัติให้กู้ยืมเงิน นักศึกษาต้องจัดทำสัญญากู้ยืมเงินและการจัดทำแบบยืนยันการเบิกเงินกู้ยืม |                                                                                                    |                                                                                                    |  |  |
| 4       | หลังกองทุนพิจารณาอนุมัติ<br>ผ่านApp.กยศ.Connect                                                                | ✤ รับหนังสืออนุมัติเปิดบัญชีกับธนาคารกรุงไทย หรือธนาคารอิสลามแห่งประเทศไทย<br>เพื่อขอเปิดบัญชีโดยไม่ต้องมีเงินฝาก หรือเปิดบัญชีออนไลน์ แต่นักศึกษาต้อง<br>ยืนยันตัวตนและบัญชีต้องสามารถใช้งานได้ปกติ                                                                                                    | ติดต่อขอรับได้ที่ กองพัฒนานักศึกษา  ชั้น 3 ห้อง 32-308<br>อาคารกิจการนักศึกษา (อาคาร 32)                                                                                                    |  |  |
| 5       | หลังกองทุนพิจารณาอนุมัติ<br>ผ่านApp.กยศ.Connect                                                                | ✤ ศึกษาข้อมูล [RERUN] ปฐมนิเทศนักศึกษากองทุนเงินให้กู้ยืมเพื่อการศึกษา<br>ประจำปีการศึกษา 2567 (รอบพิเศษ สำหรับผู้ได้รับอนุมัติให้กู้ยืมเงินกองทุนเงินให้<br>กู้ยืมเพื่อการศึกษา)                                                                                                    | Website กองพัฒนานักศึกษา<br>https://op.chandra.ac.th/dsd/index.php/2017-06-18-06-<br>15-50/1211-news-17062567-2                                                                                                    |  |  |

| ขั้นตอน | วัน เดือน ปี                                                                                       | รายการ                                                                                                    | ช่องทาง                                                                                                    |
|---------|----------------------------------------------------------------------------------------------------|----------------------------------------------------------------------------------------------------|----------------------------------------------------------------------------------------------------|
|         |                                                                                                    | หลังจาก App. กยศ. Connect อนุมัติให้กู้                                                                                                    |                                                                                                    |
| 6       | หลังกองทุนพิจารณาอนุมัติ<br>ผ่านApp.กยศ.Connect                                                    | <ul> <li>◆ 1ขั้นตอนบันทึกสัญญากู้ยืมเงิน</li> <li>1). กรอกข้อมูล บัญชีธนาคาร และตรวจสอบยืนยันความถูกต้องก่อนบันทึก<br/>ข้อมูลใน App. กยศ.connect</li> <li>2) เลือกวิธีการชำระหนี้หลังสำเร็จการศึกษา</li> <li>3) พิมพ์สัญญากู้ยืมเงินออกจากระบบ DSL จำนวน 2 ชุด (Print แนวตั้ง<br/>1 แผ่น ต่อ 1 หน้า) สัญญาหนึ่งชุดมีทั้งหมด 7 แผ่น</li> <li>หมายเหตุ : นักศึกษาผู้กู้ยืมเงินต้องเปิดบัญชีเงินฝากที่กองทุนกำหนด มี 2 ธนาคาร<br/>สำหรับรับการโอนเงินค่าครองชีพรายเดือน ดังนี้(เลือกเปิดบัญชี 1 ธนาคาร)</li> <li>&gt;&gt; ธนาคารอิสลามแห่งประเทศไทย</li> <li>&gt;&gt; ธนาคารกรงไทย</li> </ul> | ระบบ DSL ระบบกองทุนเงินให้กู้ยืมเพื่อการศึกษา<br>https://wsa.dsl.studentloan.or.th/#/rms/rms-login<br>หรือทำใน App. กยศ.Connect ผ่าน Smartphone                                                                                                    |
|         |                                                                                                    | <ul> <li>ขั้นตอนการเบิกเงินกู้ยืม</li> <li>2.1 นักศึกษา แนบไฟล์ใบแจ้งยอดชำระเงินค่าลงทะเบียนเรียน ภาคเรียนที่<br/>1/2567 ลงในระบบ E-service Chandraloan</li> <li>2.2 สถานศึกษาตรวจสอบไฟล์ใบแจ้งยอดชำระเงินค่าลงทะเบียนเรียนผ่าน<br/>ระบบ E-Service Chandraloan และบันทึกค่าเล่าเรียนในระบบ DSL</li> </ul>                                                                                                    | ระบบ E-service Chandraloan<br>https://op.chandra.ac.th/dsd/eservice.chandraloan/                                                                                                    |
| 7       | หลังจากแนบไฟล์ใบแจ้ง<br>ยอดชำระเงินถูกต้องใน<br>ระบบ E-service<br>Chandraloan<br>ไปแล้ว 3 วันทำการ | 2.3 หลังระบบ E-service Chandraloan อนุมัติ นักศึกษายืนยันแบบเบิกเงิน<br>กู้ยืมในระบบ DSL (กยศ.Connect) <b>โดยเลือกกู้ตามความประสงค์ขอกู้</b><br><b>ค่าเล่าเรียน ค่าครองชีพ</b> และพิมพ์ (Print) ใบเบิกเงินจากระบบ จำนวน 2 แผ่น                                                                                                    | ระบบ DSL ระบบกองทุนเงินให้กู้ยืมเพื่อการศึกษา<br>https://wsa.dsl.studentloan.or.th/#/rms/rms-login<br>หรือทำใน App. กยศ.Connect ผ่าน Smartphone<br>เมนู : เบิกเงินกู้ยืม กดปุ่มเบิกเงินกู้ยืม→ ติ๊กซ่องค่าเล่าเรียน<br>กรอกจำนวนเงินค่าเทอม → ติ๊กซ่องค่าครองชีพ (กรณีรายได้<br>ครอบครัวไม่เกิน 360,000 บาท/ปี) ผู้กู้ตรวจสอบความถูกต้อง<br>→ กดปุ่มถัดไป → เลือกแบบกระดาษ → กดดาวน์โหลด<br>เอกสารประกอบการลงนามเบิกเงิน |
|         |                                                                                                    |                                                                                                    | รายละเอียด : คู่มือการดำเนินงานระบบกองทุนเงินให้กู้ยืมเพื่อ<br>การศึกษาแบบดิจิทัล Digital Student Loan Fund System<br>(DSL) สำหรับผู้กู้ยืมเงิน                                                                                                    |

| ขั้นตอน | วัน เดือน ปี                                       | รายการ                                                                                                    | ช่องทาง                                                                          |
|---------|----------------------------------------------------|----------------------------------------------------------------------------------------------------|----------------------------------------------------------------------------------|
| 8       | จัดส่งได้ตั้งแต่บัดนี้<br>จนถึง 25 ก.ย.67 เท่านั้น | <ul> <li>โอกสารที่ต้องจัดส่ง</li> <li>1) สัญญากู้ยืมเงินที่พิมพ์ออกจากระบบ DSL (กยศ.Connect) ที่กรอกข้อมูลและ<br/>ลงนามครบถ้วนถูกต้อง ลงลายมือชื่อ-สกุล ด้วยตัวบรรจง ด้วยปากกาสีน้ำเงินเท่านั้น<br/>จำนวน 2 ชุด (1 ชุด มี 7 แผ่น (Print แนวตั้ง 1 แผ่น ต่อ 1 หน้า) สัญญาหนึ่งชุดมี<br/>ทั้งหมด 7 แผ่น)</li> <li>2) ใบเบิกเงินที่พิมพ์ออกจากระบบ DSL (กยศ.Connect) ที่กรอกข้อมูลและลงนาม<br/>ครบถ้วนถูกต้อง ลงลายมือชื่อ-สกุล ด้วยตัวบรรจง ด้วยปากกาสีน้ำเงินเท่านั้น<br/>จำนวน 2 แผ่น</li> <li>3) สำเนาบัตรประจำตัวประชาชนของผู้กู้ยืมเงิน เซ็นรับรองสำเนาถูกต้อง ลงลายมือ<br/>ชื่อ-สกุล ด้วยตัวบรรจง ด้วยปากกาสีน้ำเงินเท่านั้น จำนวน 2 แผ่น</li> <li>4) สำเนาบัตรประจำตัวประชาชนของผู้แทนโดยชอบธรรม (กรณีผู้กู้อายุยังไม่ครบ<br/>20 ปีบริบูรณ์) เซ็นรับรองสำเนาถูกต้อง ลงลายมือชื่อ-สกุล ด้วยตัวบรรจง ด้วย<br/>ปากกาสีน้ำเงินเท่านั้น จำนวน 2 แผ่น</li> <li>5) สำเนาใบเปลี่ยนชื่อ-สกุล เซ็นรับรองสำเนาถูกต้อง ลงลายมือชื่อ-สกุล ด้วยตัว<br/>บรรจง ด้วยปากกาสีน้ำเงินเท่านั้น จำนวน 2 แผ่น (ถ้ามี)</li> </ul> | กองพัฒนานักศึกษา ชั้น 3 ห้อง 32-308<br>อาคารกิจการนักศึกษา (อาคาร 32)            |
| 9       | หลังจากส่งเอกสารครบถ้วน<br>ไม่เกิน 2 วันทำการ      | ติดตามการรับเอกสารสัญญาและใบเบิกเงินว่าถูกต้องครบถ้วนผ่านระบบ<br>e-service chandraloan                                                                                                    | ระบบ E-service Chandraloan<br>https://op.chandra.ac.th/dsd/eservice.chandraloan/ |
| 10      | ต.คพ.ย.2567                                        | ✤ ผู้กู้ยืมเงินได้รับการโอนเงินค่าครองชีพ เดือนแรก (กรณีเลือกกู้ค่าครองชีพ)<br>(ตามรอบการส่งของผู้กู้ยืมเงิน)                                                                                                    | บัญชีนักศึกษาผู้กู้                                                              |
| 11      |                                                    | ผู้กู้ยืมเงินที่กู้ค่าเล่าเรียน ให้รอกระบวนการธนาคารแจ้งโอนเงินค่าเล่า<br>เรียน หลังจากนั้น มหาวิทยาลัยจะดำเนินการตามกระบวนการตัดจ่ายค่า<br>เล่าเรียนในภายหลังต่อไป กรณีผู้กู้ยืมเงินสำรองจ่ายค่าเล่าเรียนไปแล้ว<br>จะมีการโอนเงินคืนเข้าบัญชีผู้กู้ภายหลังต่อไป                                                                                                    |                                                                                  |

ช่องทางการติดต่อ

Facebook Fanpage : <u>Chandraloan</u> , <u>กองพัฒนานักศึกษา จันทรเกษม</u> Line Opentchat : <u>กยศ.CRU</u>

Website กองพัฒนานักศึกษา : <u>https://op.chandra.ac.th/dsd/</u>

ข้อมูล ณ วันที่ 1 กรกฎาคม พ.ศ. 2567